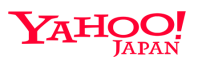

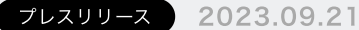

## PayPayフリマやYahoo!天気など、7種類のアプリがiOS 17に 対応

## ~ 「PayPayフリマ」では、出品する商品写真の背景が削除可 能に。

## 「Yahoo!天気」など複数のアプリでは、iPhoneを横置きで充 電している際にロック画面を有効活用できる「スタンバイ」機能 に対応~

ヤフー株式会社(以下、Yahoo! JAPAN)が提供する「PayPayフリマ」(iOS版)や「Yahoo! 天気」(iOS版)など7種類のアプリは、AppleのiOS新バージョン「iOS 17」に対応しまし た。

「PayPayフリマ」(iOS版)では、出品する商品写真の背景が削除可能になったほか、ホーム 画面でアプリを検索した際に、出品ページなど特定の機能へダイレクトに遷移できるようになり ました。

また、「Yahoo!天気」など7種類のアプリ(iOS版)では、iPhoneを横向きで充電している際 にロック画面を有効活用できる「スタンバイ」機能に対応(※1)し、ユーザーが求める情報を ロック画面に常時表示することが可能になります。

※1:本日9月21日時点では、「Yahoo!天気」、「Yahoo!乗換案内」、「PayPayフリマ」、 「Yahoo!知恵袋」、「Yahoo!リアルタイム検索」の5種類のアプリが対応しており、「Yahoo! JAPAN」、「Yahoo!ファイナンス」の2種類のアプリは順次対応予定です。

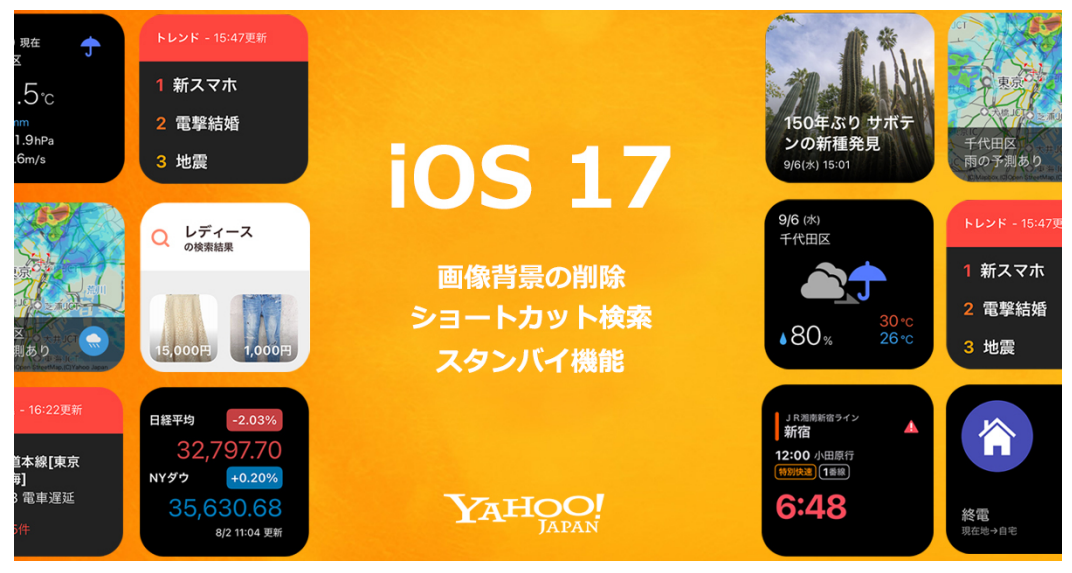

## 各アプリの詳細は以下の通りです。

■「PayPayフリマ」アプリ ※リリース済み

出品画像の編集画面で「背景を削除」をタップすることで背景画像を削除できるようになりま す。これによりユーザーは、商品の撮影場所や環境を限定されず、画像作成の手間を軽減できま す。なお、背景画像の切り抜き後は白無地の画像を背景として設定可能です。 ※本機能は、「PayPayフリマ」アプリ(iOS 版)の1.88.1以上のバージョンで利用できます。 また、「グッズ交換」機能の画像編集では対応していません。

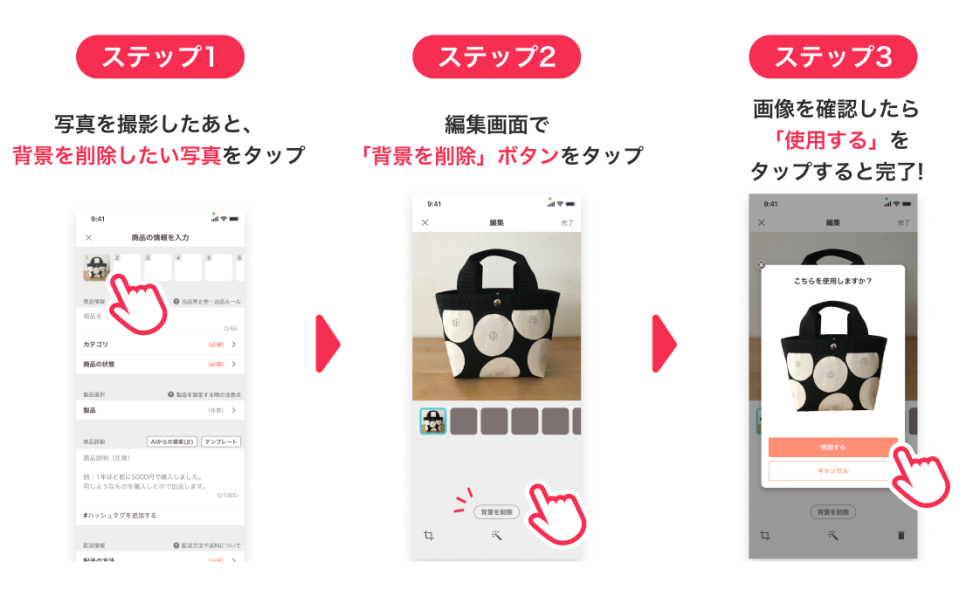

<ショートカット検索機能>

■「PayPayフリマ」アプリ ※リリース済み

ホーム画面で下方向にスワイプして利用できる「Spotlight検索」で「PayPayフリマ」を検索 した際に、出品ページや、保存した検索条件ページなど特定の機能へダイレクトに遷移できるよ うになります。

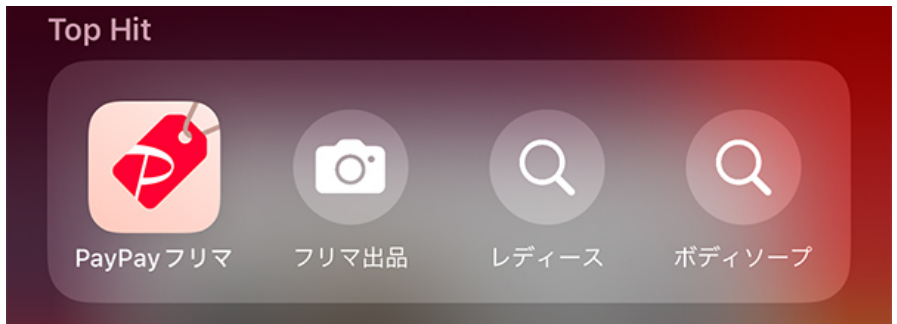

<スタンバイ機能>

■「Yahoo! JAPAN」アプリ ※順次リリース予定

特に利用者が多い「ニュース」の情報をロック画面に表示でき、欲しい情報に素早くアクセス可 能です。

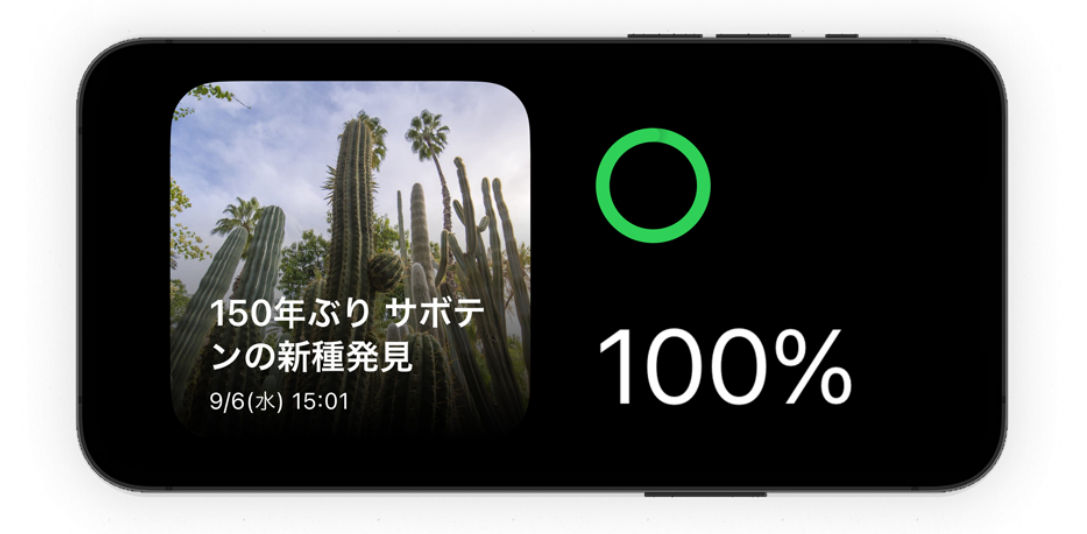

■「Yahoo!天気」アプリ ※リリース済み

設定した地点の「今日の天気」と「現在の天気」に加え、地図上で雨雲の位置と降水の強度が視 覚的に分かる「雨雲レーダー」をロック画面に表示できます。

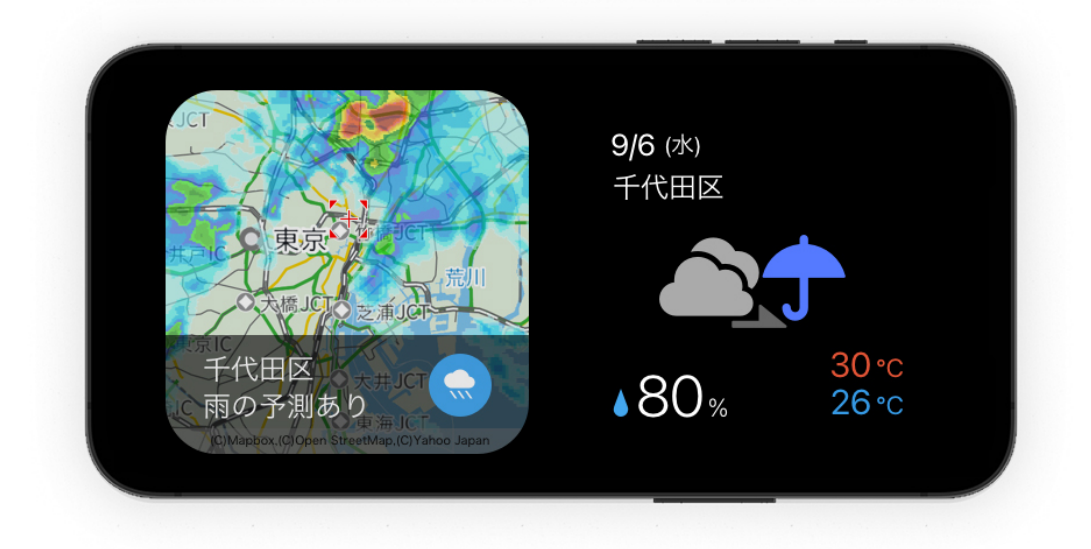

■「Yahoo!乗換案内」アプリ ※リリース済み

ユーザーがアプリで「マイ時刻表」に駅やバス停を登録することで、次の電車やバスが発車する までの残り時間をカウントダウンで表示します。また、遅延や運休の発生も一目でわかります。

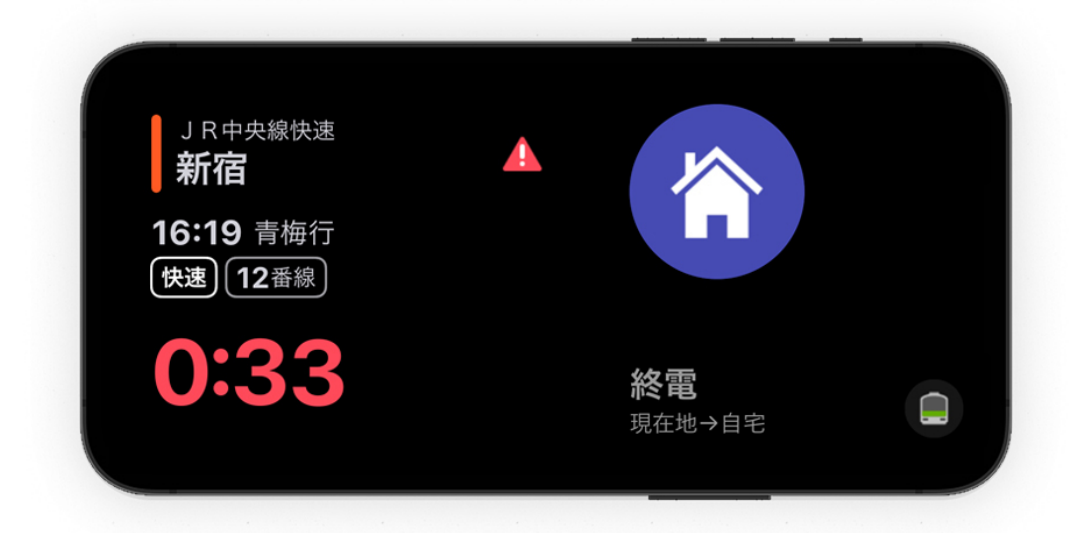

■「PayPayフリマ」アプリ ※リリース済み

ユーザーがアプリ上で検索条件を保存(※2)することで、関連する検索結果をホーム画面でい ち早く確認できます。商品情報は定期的に更新されるため、興味関心度の高いさまざまな商品を 確認可能です。

%2 : https://support.yahoo-net.jp/SccPaypayfleamarket/s/article/H000013029

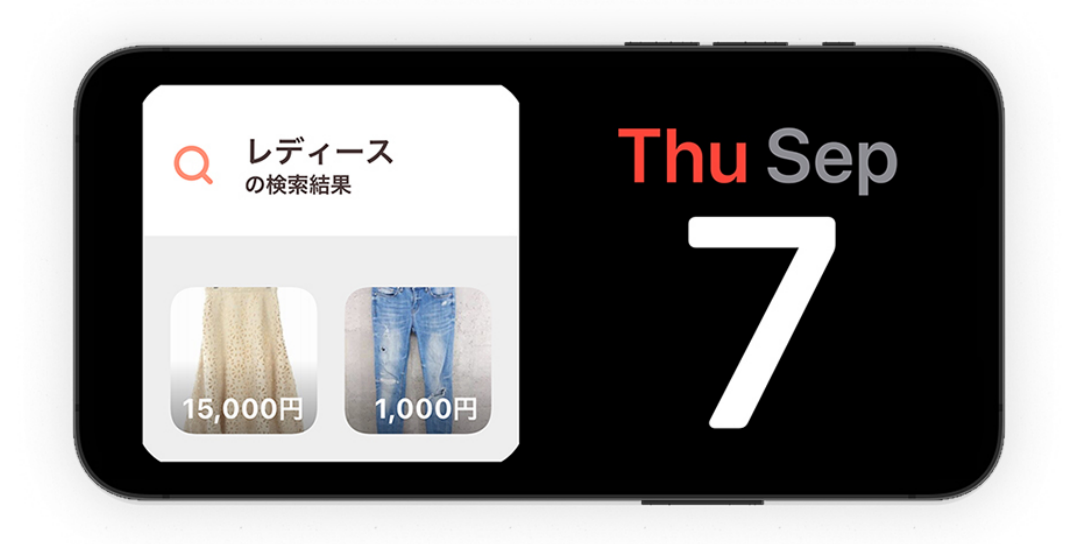

■「Yahoo!知恵袋」アプリ ※リリース済み

ユーザーがアプリ上で設定(※3)した任意のキーワードやカテゴリに関する新着質問を確認で きます。

%3: https://support.yahoo-net.jp/SccChiebukuro/s/article/H000010541

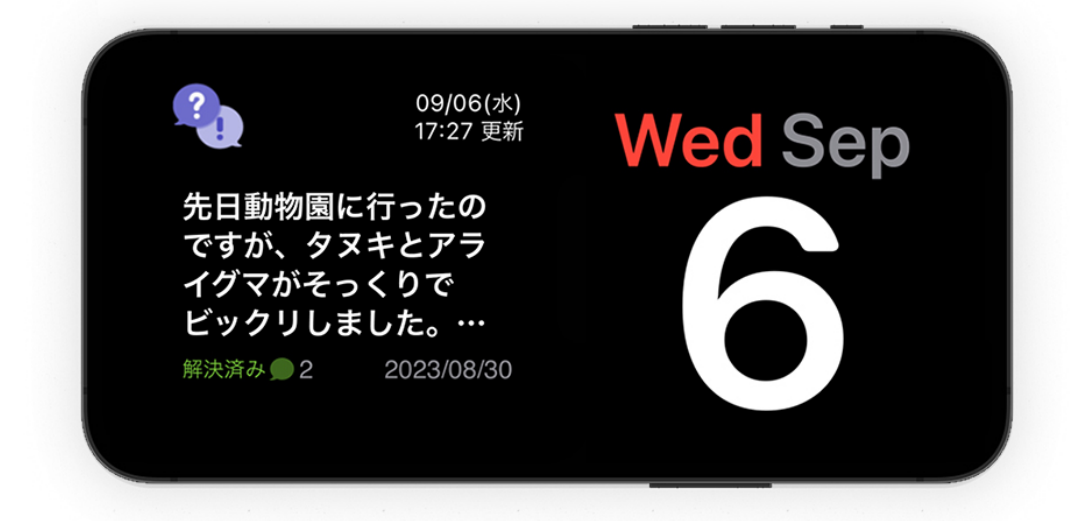

■「Yahoo!リアルタイム検索」アプリ ※リリース済み

今SNSで話題になっているキーワードのランキング(トレンドランキング)を上位3位まで確認 できます。リアルタイムに更新されるため、世の中のトレンドをいち早く知ることが可能です。

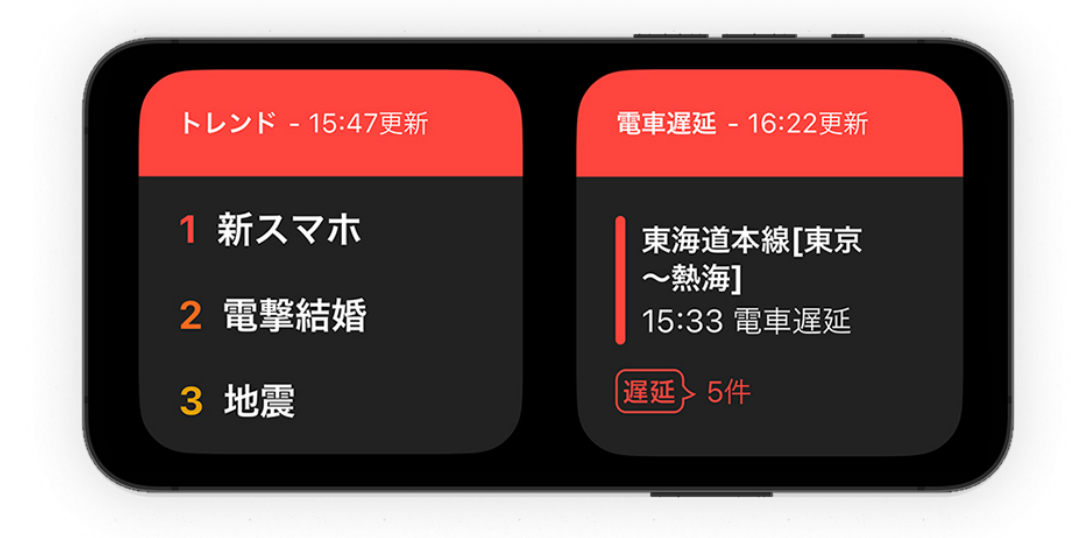

■「Yahoo!ファイナンス」アプリ ※順次リリース予定

日経平均やNYダウに加え、ユーザーが登録した銘柄の株価や資産を表示します。

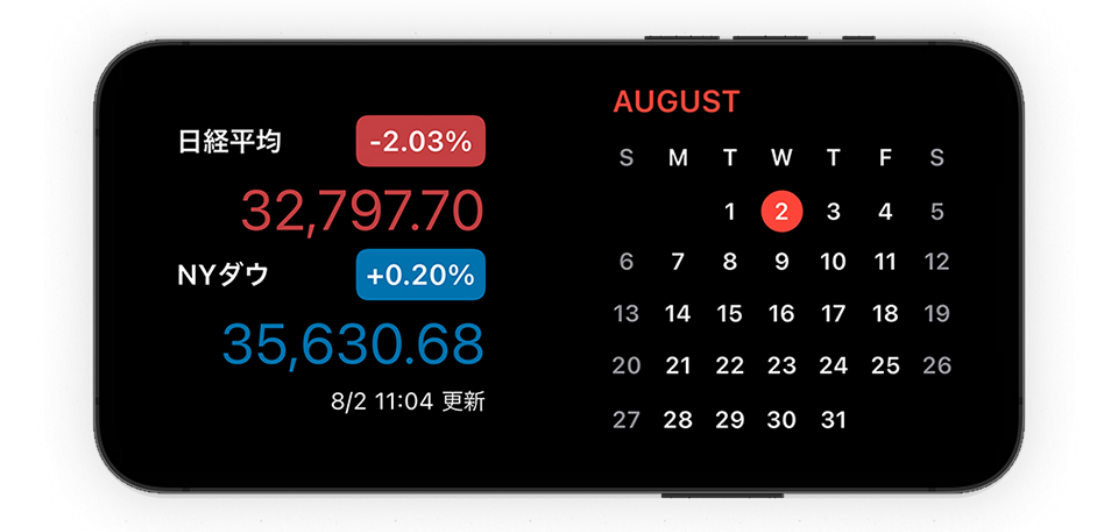

【「スタンバイ」機能の利用方法】

(1) iPhoneをiOS 17にOSアップデートします。

※利用するアプリによっては、OSのアップデートで不具合が発生する可能性があります。利用 するアプリの対応状況を確認のうえ、アップデートを実施してください。

(2) iPhoneの「設定」にある「スタンバイ」をタップし、「スタンバイ」のモードをONにします。

(3)使用したいアプリを起動した後にiPhoneのロック画面に移動して、充電コードを挿し横向 きに置くとスタンバイ画面に切り替わります。スタンバイ画面を長押しして、「+」をタップ し、編集画面に進みます。

(4) スタンバイ画面に設定したいウィジェットのアプリ名を探し、任意のアプリのウィジェットを選択し「完了」をタップします。

「情報技術のチカラで、日本をもっと便利に。」をミッションに掲げるYahoo! JAPANは、今後もユーザーがより快適・便利にサービスを利用できるよう、さらなる機能拡充や最新OSへの対応などさまざまな取り組みを継続していきます。